# HERRAMIENTAS TIC EN TEAMS

3ª SESIÓN EL BLOC DE NOTAS

## ADMINISTRAR EL BLOC DE NOTAS DEL EQUIPO

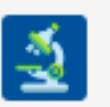

General Publicaciones Archivos Bloc de notas de clase Tar

### Configurar el Bloc de notas de clase

Si no ha configurado todavía el Bloc de notas de clase, la primera vez que visite la ficha Bloc de notas de clase se le indicarán los pasos para hacerlo. Puede crear un bloc de notas en blanco desde cero o copiar contenido de un bloc de notas de clase existente.

### CONFIGURAR UN BLOC DE NOTAS DE CLASE.

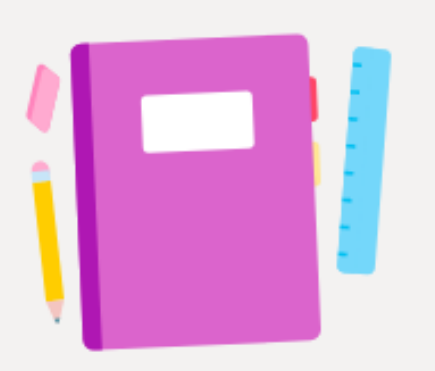

Proporciona a los alumnos un espacio privado para las notas y un lienzo para que colaboren en él.

Configurar un bloc de notas de clase de OneNote

Configurar un bloc de notas de clase de OneNote

Bloc de notas en blanco

Desde el contenido del bloc de notas existente

### DIFERENTES ESPACIOS PARA TRABAJAR

#### Espacio de colaboración

Las notas de equipo se almacenan aquí para que todos los usuarios puedan verlas. Todos los canales tendrán secciones aquí.

#### Biblioteca de contenido

Publica los materiales del curso para los alumnos.

#### Sección Solo profesor

Un espacio privado para los profesores

#### Bloc de notas de estudiante

Un espacio privado para cada alumno.

- Q El profesor puede editar el contenido
- 8<sup>8</sup> El alumno puede editar el contenido

- $\bigcirc$  El profesor puede editar el contenido  $\bigcirc^{\bigcirc}$  El alumno solo puede ver el contenido
- $\bigcirc$  El profesor puede editar el contenido  $\bigotimes^{\bigcirc}$  El alumno no puede ver el contenido
- Q El profesor puede editar el contenido
- R<sup>Q</sup> El alumno puede editar su propio contenido, pero no puede ver los blocs de notas de otros alumnos

## LAS SECCIONES QUE APARECEN POR DEFECTO SE PUEDEN MODIFICAR.

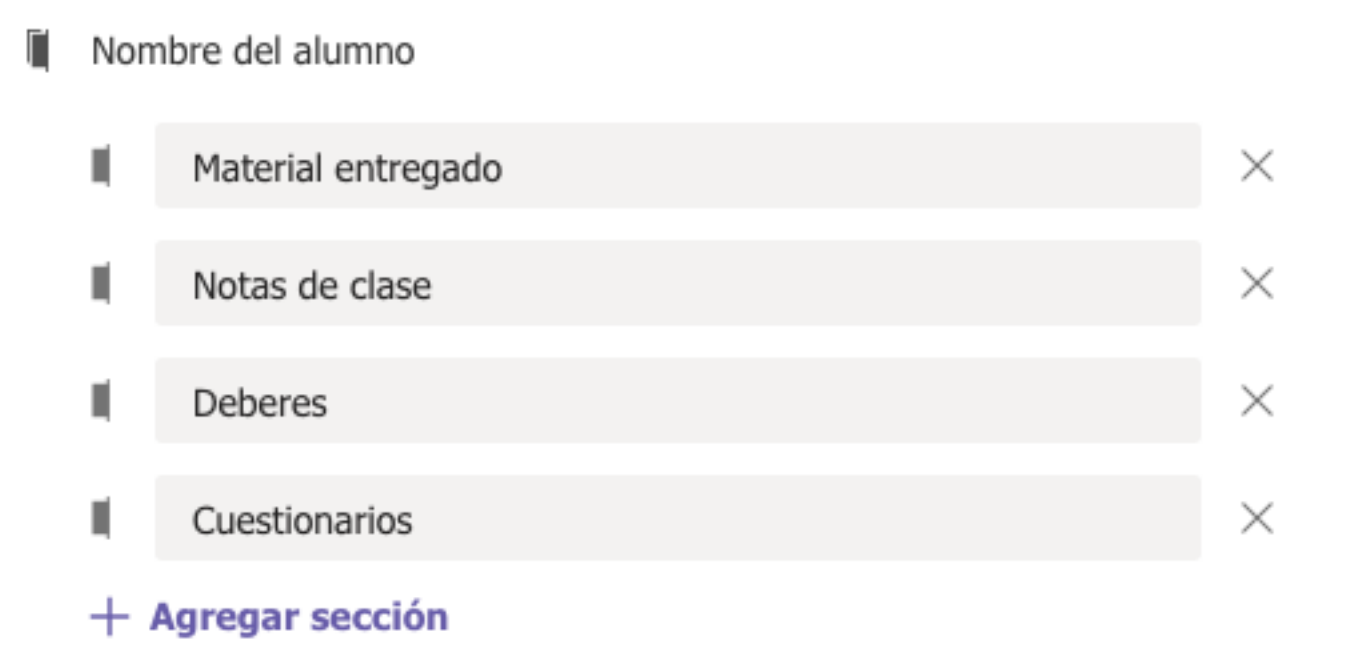

### Configurar un bloc de notas de clase en Teams mediante contenido existente

- Esta es una excelente solución si está pensando en reutilizar clases o si ya ha estado enseñada con blocs de notas de clase.
- En primer lugar, vaya al canal General de su equipo de clase y seleccione la pestaña Bloc de notas de clase.
- Seleccione configurar un bloc de notas de clase de OneNote > de contenido del Bloc de notas existente.

Esta pantalla aparecerá de forma predeterminada para cualquier equipo de clase en el que aún no haya configurado el Bloc de notas de clase.

https://support.microsoft.com/es-es/topic/configurar-un-bloc-de-notas-de-clase-enteams-mediante-contenido-existente-0a8c3b96-7784-4323-9931-09747c124e7d

- Obtenga una vista previa de los grupos de secciones que se incluirán en el Bloc de notas de clase antes de seleccionar siguiente. Estos grupos de secciones incluyen un espacio de colaboración, una biblioteca de contenido, una sección solo para profesores y un espacio privado para cada estudiante de la clase.
- Seleccione + agregar contenido debajo de biblioteca de contenido. Se iniciará una nueva ventana con los blocs de notas de clase.
- Elija un bloc de notas desde el que copiar secciones y, a continuación, seleccione siguiente.

## CREAR EL BLOC DE NOTAS DESDE CONTENIDO EXISTENTE

BLOC DE NOTAS DESDE EXISTENTE Bloc de notas

### Biblioteca de contenido

Γ

Γ

Agregar el contenido que los alumnos pueden ver y modificar.

+ Agregar contenido

### Sección Solo profesor

Agregar contenido que solo usted y sus compañeros profesores pueden ver y editar.

### + Agregar contenido

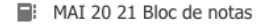

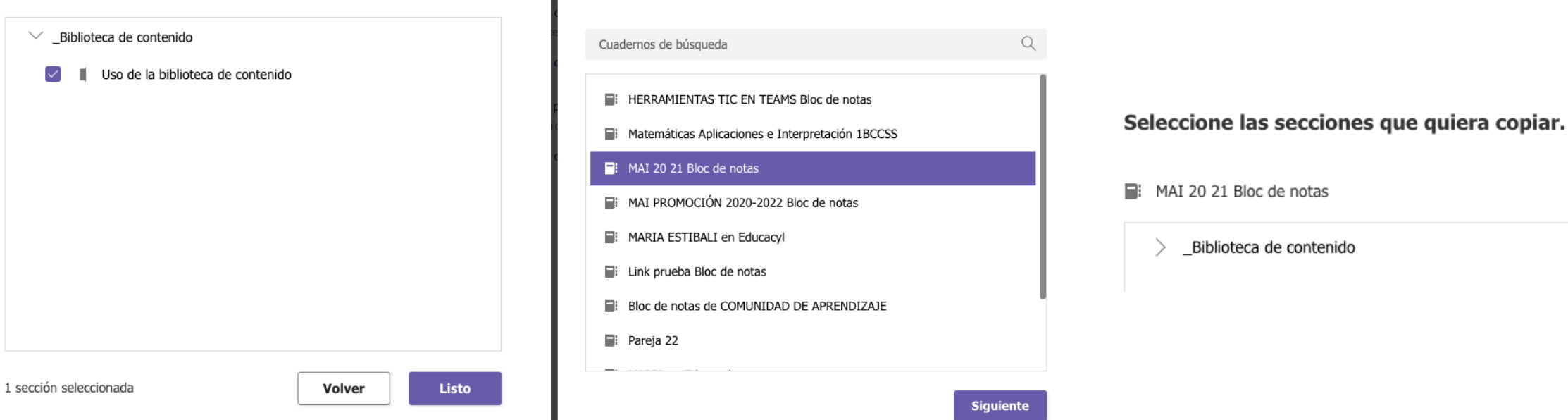

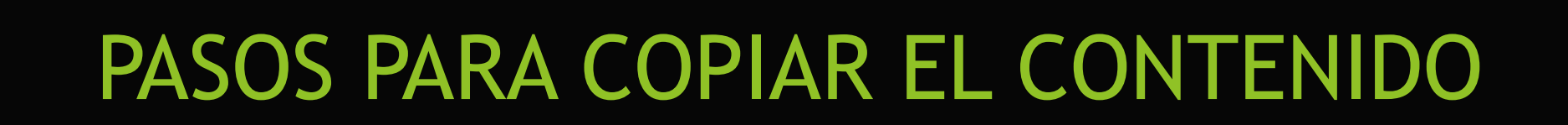

Elija un bloc de notas para copiar las secciones desde él.

 $\times$ 

## **BLOC DE NOTAS PARA DOCENTES**

- ▶ SOLO SE CREA EN UN EQUIPO DE DOCENTES.
- ► LA FUNCIONALIDAD ES DIFERENTE A LA QUE TIENE EN UN EQUIPO DE CLASE.

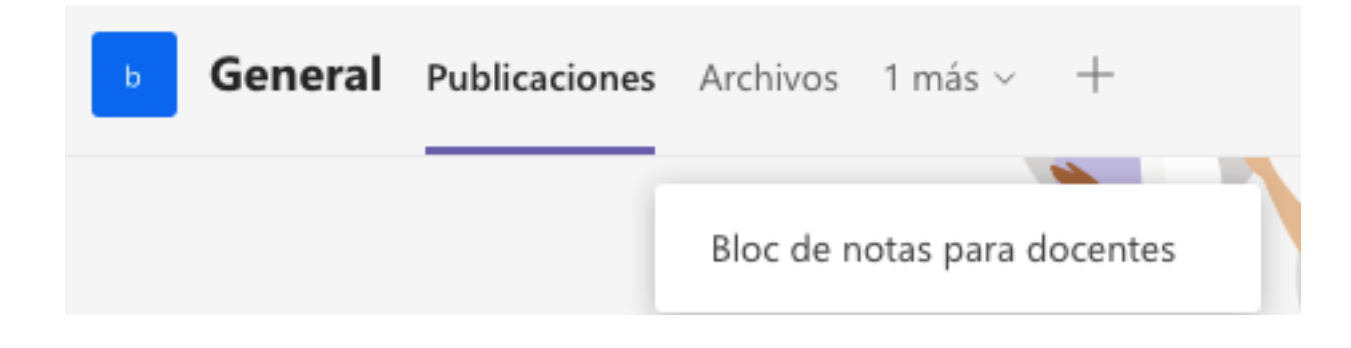

#### Aquí está lo que obtiene en EQUIPO DE DOCENTES Bloc de notas:

#### Espacio de colaboración

Las notas de docentes se almacenan aquí para que todos los usuarios puedan verlas. Todos los canales tendrán secciones aquí.

#### Biblioteca de contenido

Publica los materiales en modo de solo lectura para los miembros del personal.

#### Sección Solo coordinador

Un espacio privado para los coordinadores

#### Bloc de notas privados

Un espacio privado para cada miembro del personal.

- Q El coordinador del personal puede editar el contenido
- $g^{\text{R}}$  Los miembros del personal pueden editar el contenido
- Q El coordinador del personal puede editar el contenido
- $g^{\mathsf{R}}$  El miembro del personal solo puede ver el contenido

Q El coordinador del personal puede editar el contenido

- $_{\rm R}{}^{\rm R}$  Los miembros no pueden ver el contenido
- Q El coordinador del personal puede editar el contenido
- R<sup>Q</sup> Los miembros del personal pueden editar sus contenidos y no pueden ver los blocs de notas de los otros

Descartar

Siguiente

### Configure las secciones de espacio privado de cada miembro del personal.

Utiliza las sugerencias siguientes o crea las tuyas propias.

EQUIPO DE DOCENTES Bloc de notas

[

Nombre de miembro del personal

| Desarrollo profesional         | $\times$ |
|--------------------------------|----------|
| Observaciones de clase         | $\times$ |
| Comentarios de Plan de lección | $\times$ |
| Evaluación                     | $\times$ |
| Comunicación con los padres    | ×        |

## **ORGANIZAR EL CONTENIDO**

| Agregar secciór | ı          | Agregar  | página  |       |
|-----------------|------------|----------|---------|-------|
|                 |            |          |         |       |
|                 |            |          |         |       |
|                 |            |          |         |       |
|                 |            |          |         |       |
|                 |            | 0.00ja.  |         | .,    |
| 🎹 Tabla 🗸 🛈 A   | rchivo 🗸 🖂 | Imagen 🗸 | ල Víncu | ulo 🧿 |

- PODEMOS CREAR PÁGINAS Y SECCIONES.
- DENTRO DE CADA PÁGINA PODEMOS INSERTAR TABLAS, IMÁGENES, DICTADOS,....
- ACTIVIDAD: INSERTA DIFERENTES ELEMENTOS QUE PUEDAN RESULTAR INTERESANTES PARA TU ASIGNATURA.

Abili el el explorador V

Audio  $\bigcirc$  Símbolo  $\checkmark \frac{+|-}{x|+}$  Matemáticas  $\checkmark \bigcirc$  Emoji  $\checkmark \bigcirc$  Complementos de Office

A Vone nesea liacel

Forms

...

## **INSERTAR ARCHIVO**

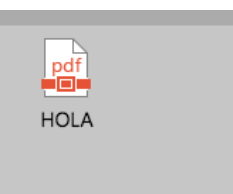

 $\sim$ 

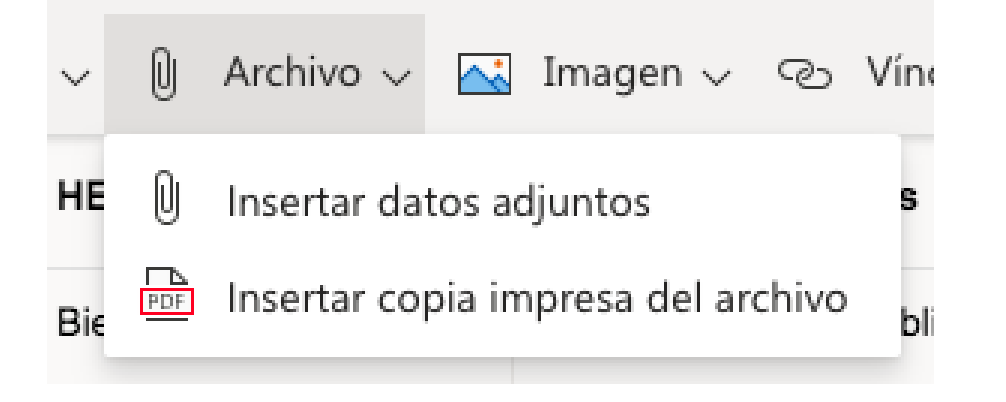

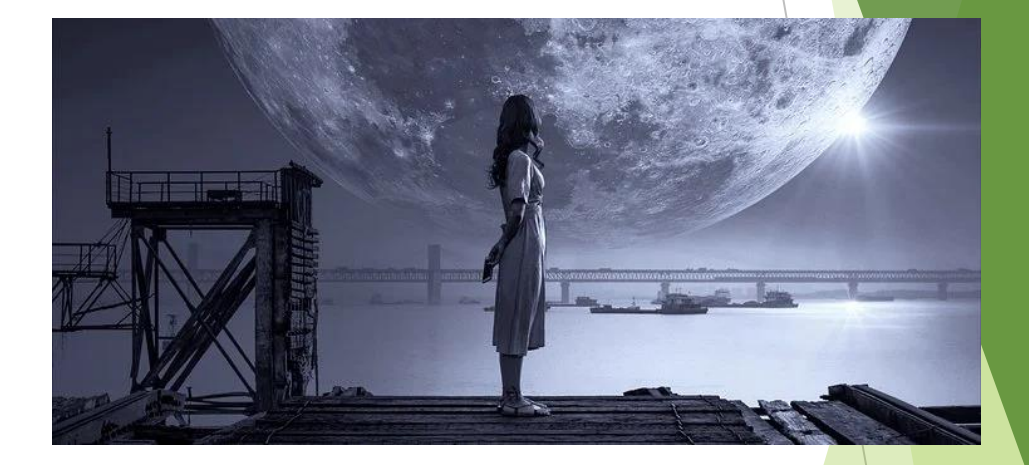

### COMO COPIA IMPRESA SE VE EL CONTENIDO EN LA PÁGINA

## CONTENIDO DEL BLOC DE NOTAS

- VIÍDEOS DE YOUTUBE
- Haga lo siguiente:
- Copiar un vínculo de vídeo de su origen de vídeo preferido (por ejemplo, abra un vídeo en YouTube y después copie la dirección URL de barra de direcciones del explorador presionando CTRL+c).
- En OneNote, vaya a la página donde desee insertar el vídeo.
- Haga clic en la página y, a continuación, presione CTRL+v para pegar el vínculo. Ahora puede haga clic en el vínculo para reproducir el vídeo en su origen, o haga clic en el vídeo incrustado para verlos directamente en la página.

## DICTAR

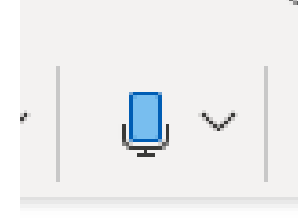

### ¿Quiere permitir que Edu Class Notebook acceda a su dispositivo?

Edu Class Notebook quiere tener permiso para acceder a la cámara, el micrófono o los...

Si quiere administrar los permisos en algún momento,

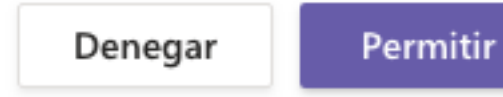

El programa nos escribe lo que nosotros vamos dictando.

| Ļ    | Dictar                         |  |
|------|--------------------------------|--|
|      | alemán (Alemania)              |  |
|      | chino (China)                  |  |
|      | español (alfab. internacional) |  |
|      | español (México)               |  |
|      | francés (Francia)              |  |
|      | inglés (Canadá)                |  |
|      | inglés (Estados Unidos)        |  |
|      | inglés (Reino Unido)           |  |
|      | italiano (Italia)              |  |
| Idio | omas en versión preliminar     |  |
|      | chino (Taiwán)                 |  |
|      | coreano                        |  |
|      | danés                          |  |
|      |                                |  |

### Configuración

診 General

Privacidad

Q Notificaciones

Dispositivos

🕆 Permisos

C Subtítulos y transcripcio...

🖇 Llamadas

### Permisos

Disfrute de las aplicaciones que agregue como pestañas permitiendo que accedan al dispositivo. Aplique los mismos permisos para todas o personalícelos individualmente a continuación.

Medios (cámara, micrófono, altavoces)

O Ubicación

Notificaciones

Vínculos externos

P Dispositivo MIDI

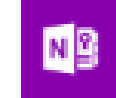

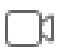

## HACER UN DICTADO PARA LOS ALUMNOS

Para grabar un dictado o un audio y que se pueda reproducir hay que utilizar insertar audio.

|               | Inserta | r        | Dibujar  |     | Vista Ayuda |  | Bloc de n           |    |
|---------------|---------|----------|----------|-----|-------------|--|---------------------|----|
|               | chivo 🗸 | <u>~</u> | Imagen · | ~ © | Vínculo     |  | Audio               |    |
|               |         |          |          |     |             |  |                     |    |
| abar 🗌 Detene | er 🛛 🗅  | Re       | producir |     |             |  | <b>■</b> )<br>Audio |    |
|               |         |          |          |     |             |  | Recordin            | ng |